- ▶ TOYOTA/LEXUS共通IDを取得済のお客様向け手順です。
- ▶ フィーチャーフォン(ガラケー)には対応していません。
- ▶ 2020年7月時点の操作方法です。予告なく操作方法が変更となる場合がございます。 ▶ 操作方法等で不明な点がございましたら、滋賀トヨペットまでお問い合わせください。

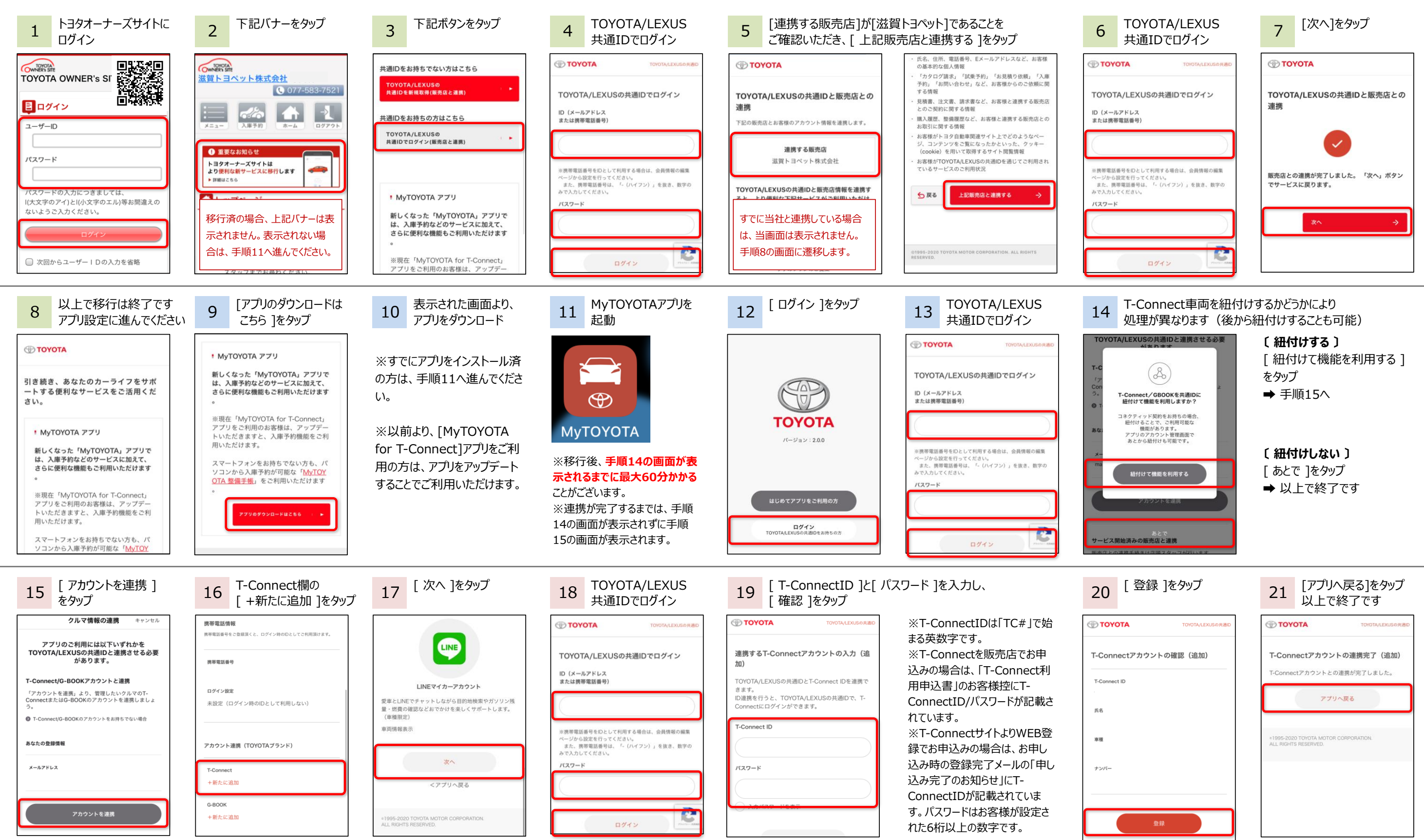

※手順内の文章・画像などの内容の無断転載及び複製等の行為はご遠慮ください。

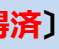